SCHRITT FÜR SCHRITT ZUM ERFOLG

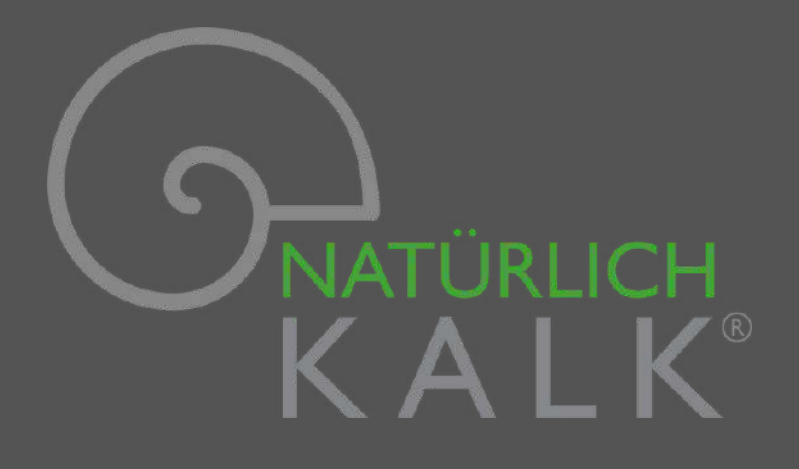

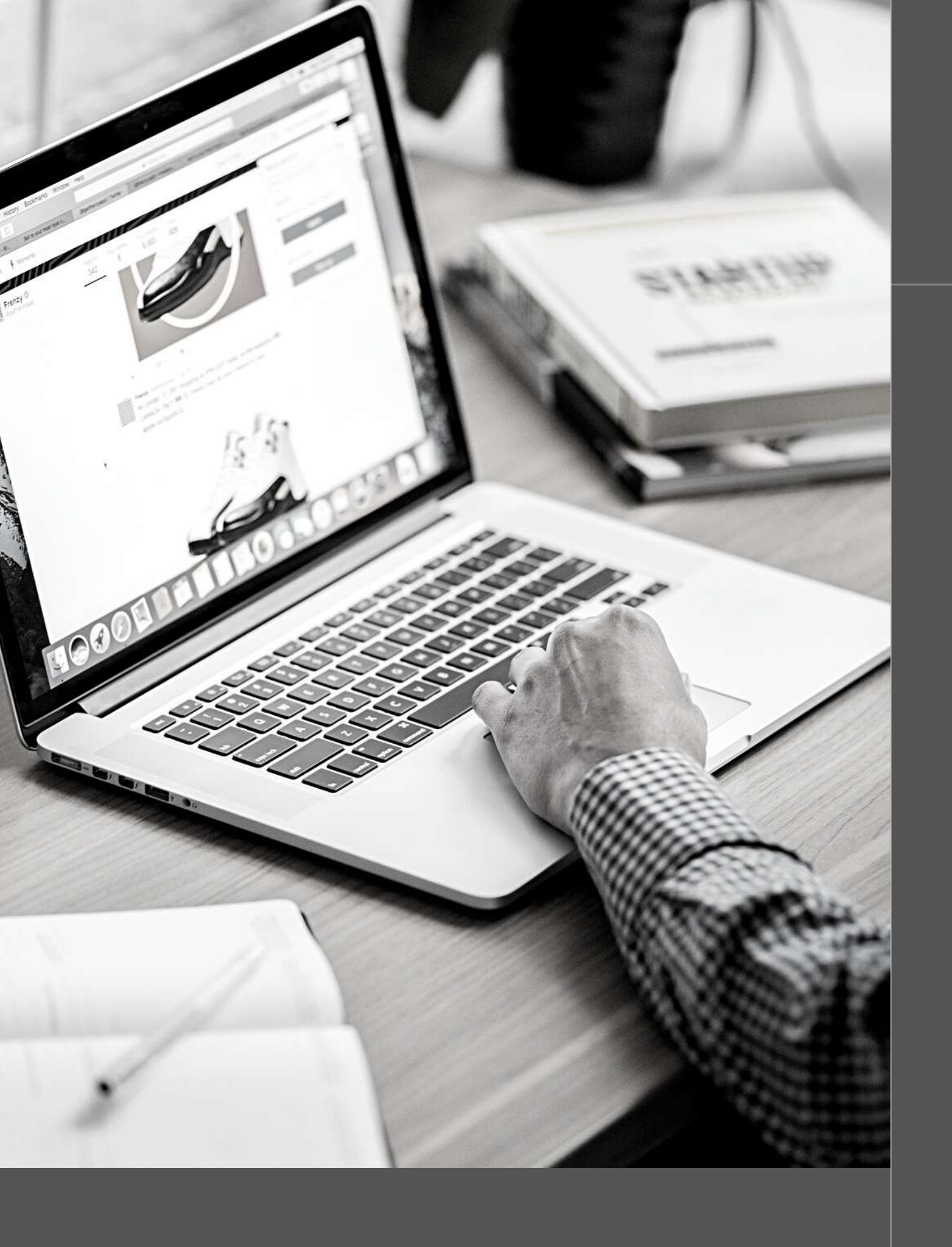

## Hi Partner,

im Mitgliederbereich erwarten dich all die Informationen, die dir helfen dein Bussines noch erfolgreicher zu machen.

Sobald du ins System eingepflegt wurdest, erhälst du Zugang. Wie die Erstanmeldung abläuft zeigen wir dir jetzt.

### 01.

Du erhälst eine vom System generierte Mail.

Klicke auf den oberen Link. (Der untere Link öffnet das Login-Formular um zum Dashboard zu gelangen was aber erst nach der Anmeldung funktioniert.) Deshalb erst mal den oberen Link verwenden.

## Anmeldung Mitgliederbereich

Benutzername: TestanmeldungGerold Unter der folgenden Adresse kannst du dein Passwort festlegen: https://www.natuerlich-kalk.de/wp-login.php?action=rp&key=fRwN9XknbdgrG95g4DJL&login=TestanmeldungGerold https://www.natuerlich-kalk.de/wp-login.php

### 02.

In dem jetzt offenen Fenster erhältst du dein Passwort.

Du kannst das angezeigte Passwort verwenden, ein neues Passwort vom System generieren lassen oder ein eigenes Passwort eingeben. Nachdem du dich für ein Passwort entschieden hast, auf "Speichern" klicken.

Wichtig: Das System sendet dir keine Mail mit deinem Passwort. Deshalb musst du dir das Passwort aufschreiben.

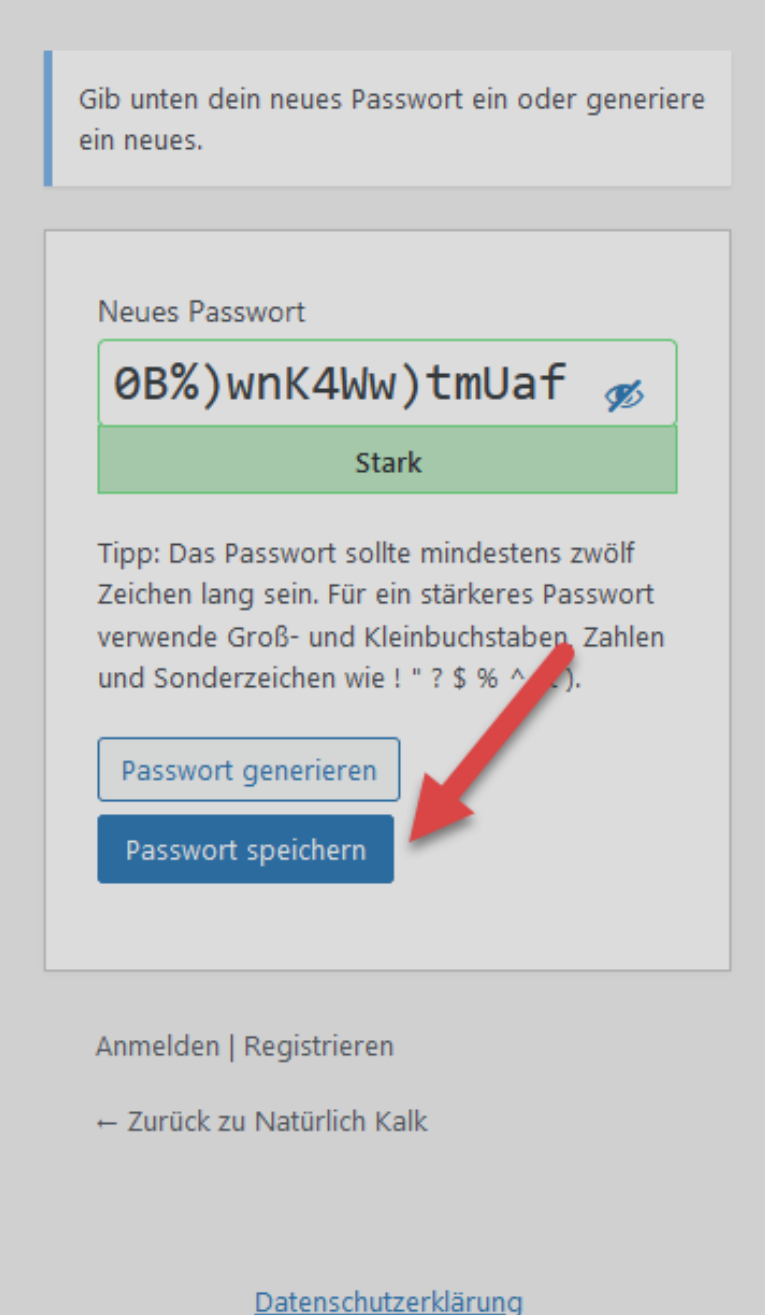

### 03.

Nachdem du auf "Speichern" geklickt hast öffnet sich das Fenster rechts.

Wenn du hier auf "Anmelden" klickst öffnet sich das Login-Formular, welches dir den Zugang zum Dashboard ermöglicht.

Dort kannst du deine persönlichen Daten ändern oder ergänzen.

Vom Mitgliederbereich aus kommst du aber bequemer zum Dashboard. Deshalb auf "Zurück zu Natürlich Kalk" klicken.

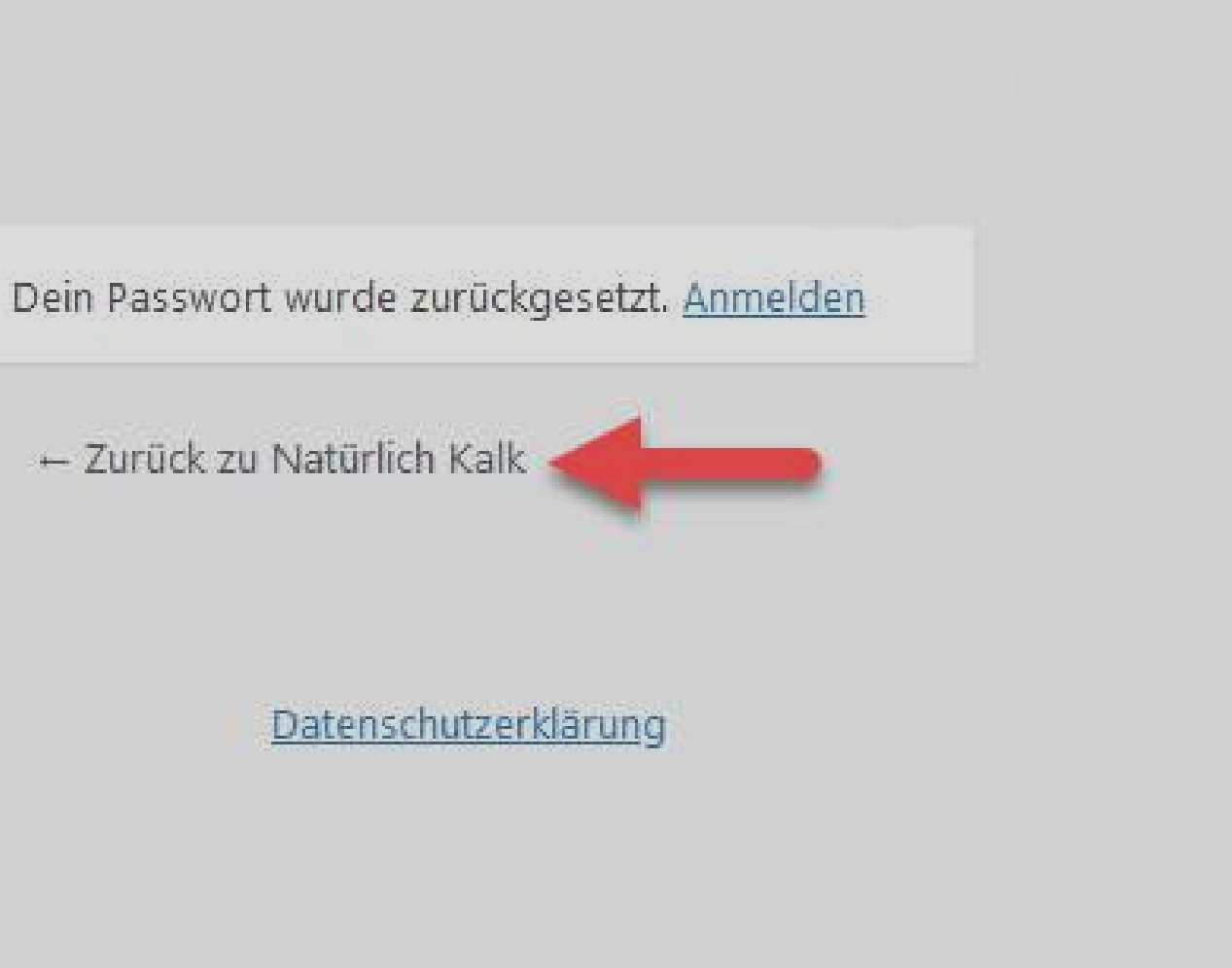

### 04.

Geh auf die Website von Natürlich Kalk und klicke im Fußbereich der Seite auf den Link Mitgliederbereich.

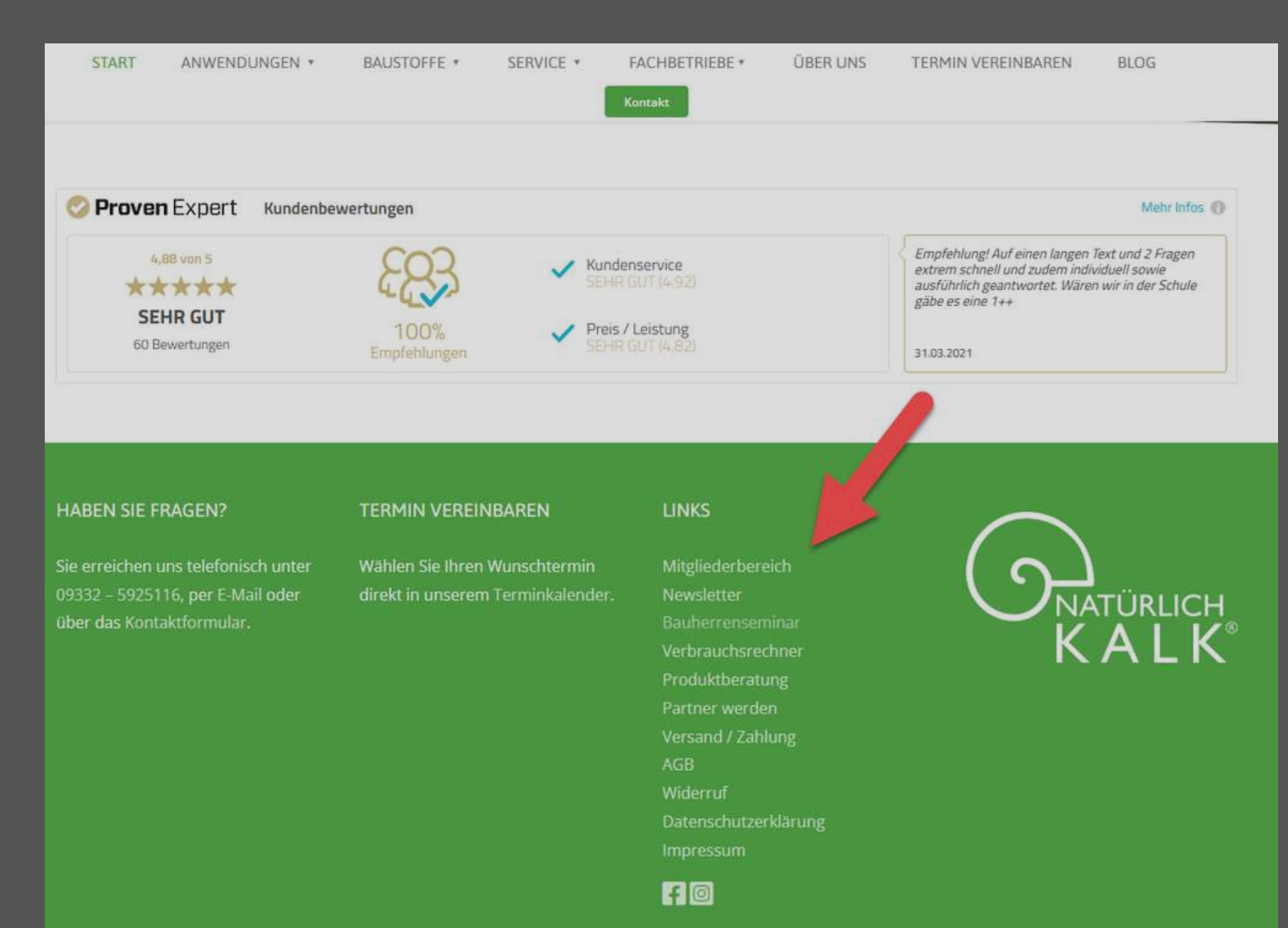

### 05.

Im sich öffnenden Fenster den grünen Butten "Zum Mitgliederbereich" anklicken.

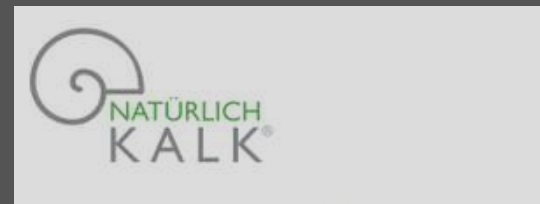

START A

ANWENDUNGEN \*

BAUSTOFFE \* SE

### **Privater Bereich**

Dieser passwortgeschützte Bereich ist nur für unsere Netzwerkmitglieder.

Sie haben Interesse auch ein Netzwerkmitglied zu werden? Schreiben Sie uns über unser

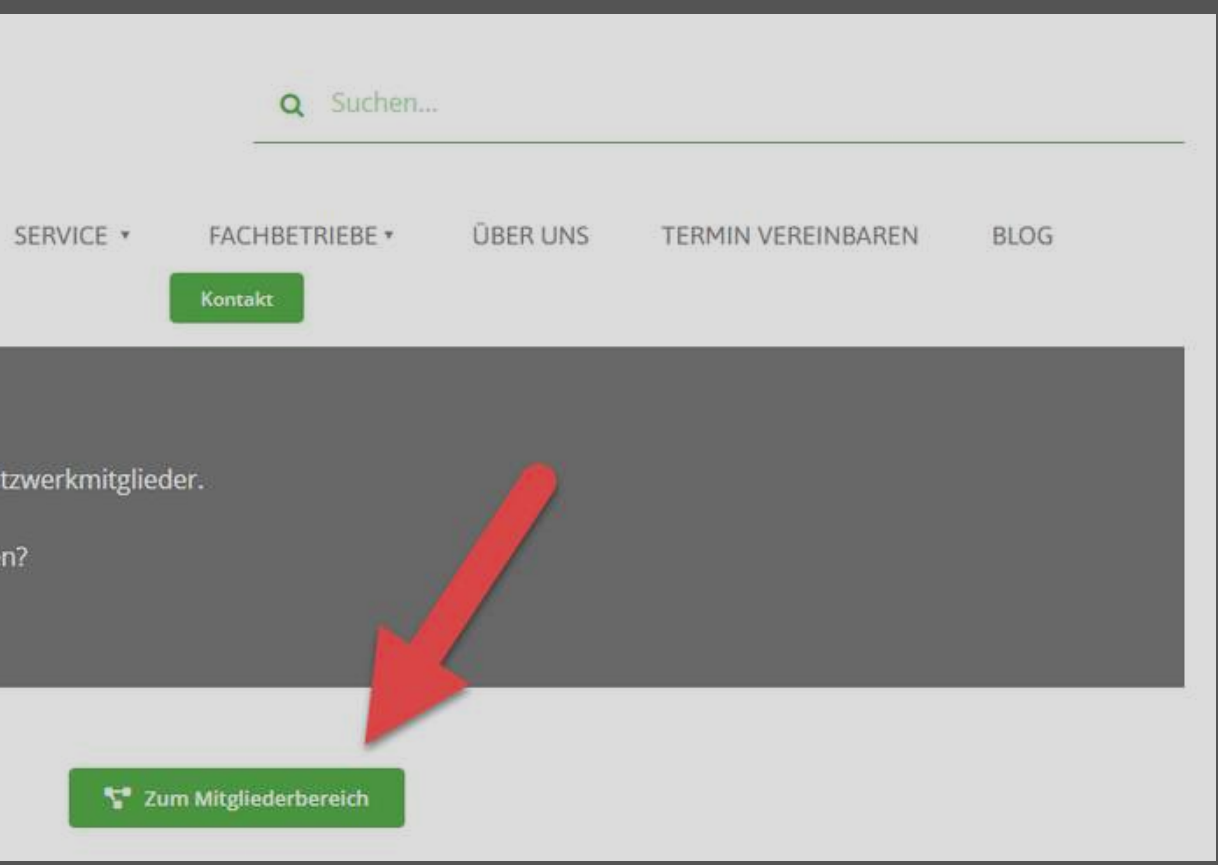

06.

Jetzt im Login-Formular noch deinen Benutzernamen und dein Passwort eingeben, auf "Anmelden" klicken und du bist im Mitgliederbereich.

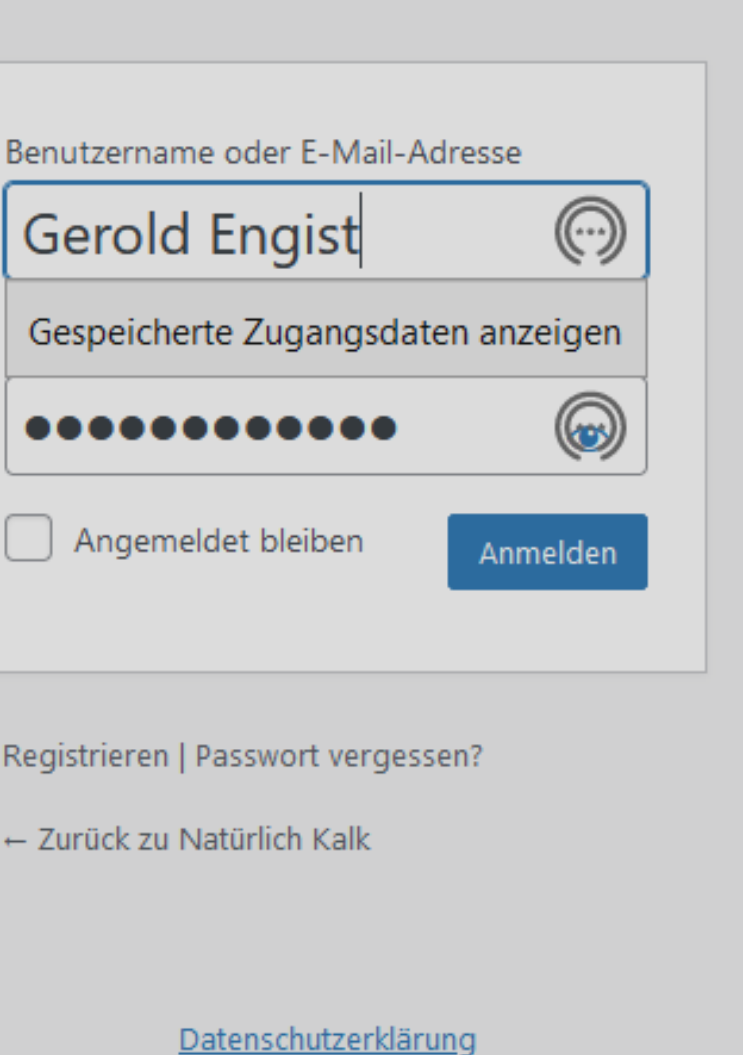

# Viel Spaß im Mitgliederbereich

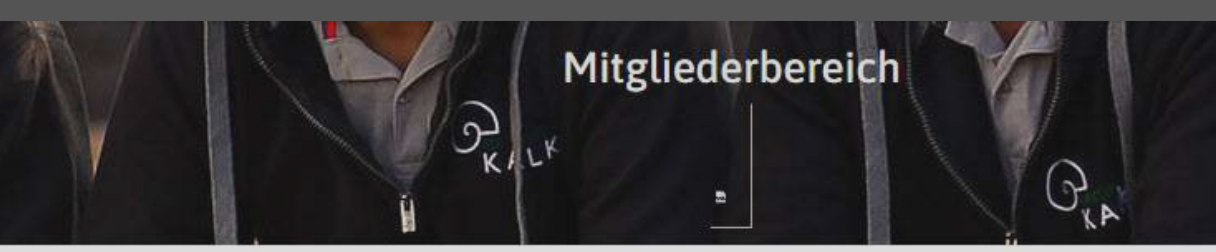

### Wettbewerbsvorteile sichern

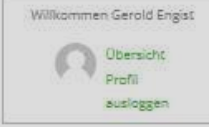

Aufeinander abgestimmte und erprobte Beratungssysteme, Arbeitsabläufe und Produkte helfen dir. Kunderwünsche gebielt zu ermitteln, ansprechende und verständliche Lösungen anzubieten und diese ästNetisch hochwertig umzusetzen. Ob Renovierung, Sanierung oder der gerade entstandene Neubau, als Netzwerkpartner bist du der Ansprechpartner für anspruchtsvolle und zahlungskräftige Bauherren.

Um dir deine Arbeit zu erleichtern findest du hier im Mitgliederbereich allerlei Informationen.

Ich und das gesamte Team wünschen dir viel Erfolg.

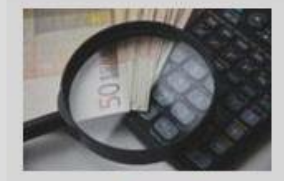

Preislisten Hessler Naturkalk / Zubehör

Klimasan Dämmputz / Zubehör

Beeck Farben / Zubehör

Aglaia Farben / Zubehör

LehmOrange / Zubehör

Levita Lehm / Zubehör

Beratungsunterlagen / Werbemittel

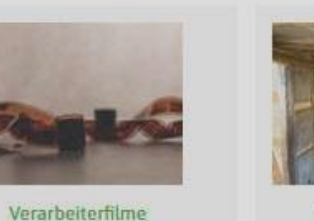

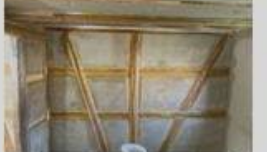

Veratbeitung Hinweise Biogrund Deckgrund HP 9 SL HP 9 VM HP 9 / HP 9 L HP 14 HP 90 KL HP 90

### Partnerwettbewerb 2022

Biogrund und Kalk-Haftputz

Kalk-Grundputz

Naturkalk-Edelputz

Lass uns gemeinsam deine Erfolge feiern. Im Rahmen der Jahreswettbewerbs 2022 möchten wir deine Leistung anerkennen und deinen Einsatz gebührend wertschätzen.

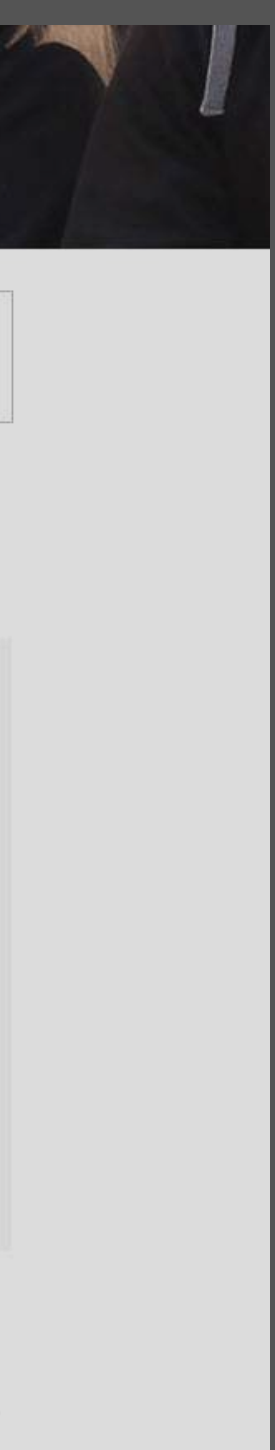